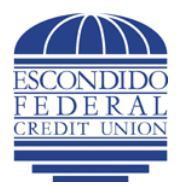

**E-Statement Instructions** 

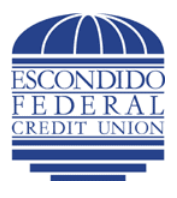

## E-Statement Online Enrollment Instructions

- 1. Visit <u>www.escondidofcu.org</u> and choose "EFCU Online," "Online Banking," and Log-in to FlexTeller Online Banking
- 2. Click the "CU Services" icon and choose "E-mail Preferences"
- 3. Enter e-mail address for delivery of statement notification e-mail
- 4. Select the box for "Send Member Statements Via E-Mail"
- 5. Review Disclosure
- 6. Select "I Agree" and click on the "Submit" button if you agree
- 7. The message "E-Mail address and preferences successfully changed" will appear in red
- 8. Click the "Statements" icon to view past statements

\*If you have more than one main Escondido Federal Credit Union Account, you need to repeat the enrollment steps for each main account.

## **Online E-mail Address Change Instructions**

- 5. Visit <u>www.escondidofcu.org</u> and choose "EFCU Online," "Online Banking," and Log-in to FlexTeller Online Banking
- 6. Click the "CU Services" icon and choose "E-mail Preferences"
- 7. Enter e-mail address for delivery of statement notification e-mail and click on the "Submit" button
- 8. The message "E-Mail address and preferences successfully changed" will appear in red

\*If you have more than one main Escondido Federal Credit Union Account, you need to repeat the e-mail address change steps for each main account.

## **E-Statement Online Cancellation Instructions**

- 1. Visit <u>www.escondidofcu.org</u> and choose "EFCU Online," "Online Banking," and Log-in to FlexTeller Online Banking
- 2. Click the "CU Services" icon and choose "E-mail Preferences"
- 3. Select the box for "Send Member Statements Via Normal Mail" and click on "Submit" button
- 4. The message "E-Mail address and preferences successfully changed" will appear in red

\*If you have more than one main Escondido Federal Credit Union Account, you need to repeat the cancellation steps for each main account.